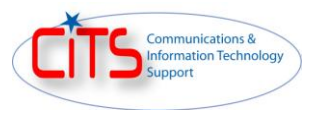

## How to Request a SIPR (CIE) Portal Account

1) After the CAC account has been created the requestor will receive the following NIPR email:

| Musage Weigh Formal Weight Formal Weight Charles and the state of the state of t          | 🕞 📓 🔍 🖉 🗢 🗢 👳 EUCOM NIPR Portal Account (Command & Partner) Has Been Created - Message (Plain Text)                                                                                                    |  |  |  |  |  |  |
|----------------------------------------------------------------------------------------------------|----------------------------------------------------------------------------------------------------|--|--|--|--|--|--|
| Rep:       Provide       Provide                                                                                                    | Message                                                                                                    |  |  |  |  |  |  |
| This message was converted to plan text.<br>From ELCOM York Thansted Agents<br>Cert Wed9/21/2011948 AM<br>Cert Wed9/21/2011948 AM<br>Cert Wed9/21/2011948 AM<br>Cert Wed9/21/2011948 AM<br>Hello Mr. Doe,<br>You should now be able to access EUCOM'S NIPR Portals with your CAC by going to:<br>https://command.eucom.mil or https://partners.eucom.mil <https: partners.eucom.mil=""></https:><br>*** Important - Please Read ***<br>When authenticating to https://partners.eucom.mil or https://partners.eucom.mil and are requested to select a certificate,<br>please select the certificate name that corresponds with the email certificate in its description. This specific<br>certificate has the special keys needed to authenticate with our server and to grant you access.<br>Request a SIPR (CIE) Portal Account:<br>To request a SIPR (CIE) Portal Account click on the following link:<br>SIPR Portal (CIE) Account Request <htps: accountmanagementfeaturepages="" accountrequest.aspx="" command.eucom.mil="" layouts=""><br/>Request to the directorate you are interested in being granted access.<br/>1) Navigate to the directorate you are interested in being granted access.<br/>2) Click on the drop-down arrow box that is located in the upper-right corner of the portal to the right of your name.<br/>3) Select the option 'Request Access'.<br/>4) Provide information why you want to access the directorate and then Click on the 'Send Request' button.<br/>5) Your request will be sent to EUCOM and the content manager will review your request.<br/>1f you are unsuccessful In logging into the EUCOM portal, experience any issues, or have additional questions please email<br/>us at <u>portalts@eucom.mil</u> (mailto:portalts@eucom.mil) .<br/>Regards,<br/>EUCOM Portal Trusted Agents</htps:>                                                                                                    | Reply Reply Forward Respond       Reply Forward Respond       Polete Move to Create Other Folder* Rule Actions*       Block Not Junk Sender       Not Junk Sender       Categorize Follow Mark as Up + Unread Options       Respond       Select * Find                                                                                                    |  |  |  |  |  |  |
| <pre>From EUCOM Ford Trusted Agents To EUCOM Ford Trusted Agents Cc Subject: EUCOM NURP Rontal Account (Command &amp; Pantner) Has Been Created Hello Mr. Doe, You should now be able to access EUCOM's NIPR Portals with your CAC by going to: https://command.eucom.mll or https://pantners.eucom.mll and are requested to select a certificate, please select the certificate name that corresponds with the email certificate in its description. This specific certificate has the special keys needed to authenticate with our server and to grant you access. Request a SIPR (CIE) Portal Account: To request a SIPR (CIE) Portal Account click on the following link: SIPR Portal (CIE) Portal Account click on the following link: SIPR Portal (CIE) Account Request <a href="https://command.eucom.mll/">https://command.eucom.mll/&gt; Request a CIE Portal Account click on the following link: SIPR Portal (CIE) Portal Account click on the following link: SIPR Portal (CIE) Account Request <a href="https://command.eucom.mll/">https://command.eucom.mll/</a> Request a SIPR (CIE) Portal Account: To request a SIPR (CIE) Portal Account click on the following link: SIPR Portal (CIE) Account Request <a href="https://command.eucom.mll/">https://command.eucom.mll/</a> Navigate to the directorate you are interested in being granted access. 2) Click on the drop-down arrow box that is located in the upper-right corner of the portal to the right of your name. 3) Select the option 'Request Access'. 4) Provide information why you want to access the directorate and then Click on the 'Send Request' button. 5) Your request will be sent to EUCOM and the content manager will review your request. If you are unsuccessful in logging into the EUCOM portal, experience any issues, or have additional questions please email us at portalta@eucom.mll <a href="https://command.eucom.mill">https://command.eucom.mill</a> Fegards, EUCOM Portal Trusted Agents</a></pre>                                                                                                    | This message was converted to plain text.                                                                                                    |  |  |  |  |  |  |
| <pre>Control Decision of Decision of Decis</pre> | From: EUCOM Portal Trusted Agents Sent: Wed 9/21/2011 9:48 AM                                                                                                    |  |  |  |  |  |  |
| <pre>supper BUCOM MAR Portal Account (Command &amp; Pathed) has been Created Hello Mr. Doe, You should now be able to access EUCOM's NIPR Portals with your CAC by going to: https://command.eucom.mil or https://partners.eucom.mil <htps: partners.eucom.mil=""></htps:> **** Important - Please Read *** When authenticating to https://command.eucom.mil or https://partners.eucom.mil and are requested to select a certificate, please select the certificate name that corresponds with the email certificate in its description. This specific certificate has the special keys needed to authenticate with our server and to grant you access. Request a SIPR (CIE) Portal Account: To request a SIPR (CIE) Portal Account click on the following link: SIPR Portal (CIE) Account Request &lt;<u>https://command.eucom.mil/ layouts/AccountManagementFeaturePages/AccountRequest.aspx&gt; Request Access to Site Content: Tf you need additional access to the other directorates you can request access. To do so follow the steps below: Navigate to the directorate you are interested in being granted access. C) Click on the drop-down arrow box that is located in the upper-right corner of the portal to the right of your name. S) Select the option 'Request Access'. Provide information why you want to access the directorate and then Click on the 'Send Request' button. S) Your request will be sent to EUCOM and the content manager will review your request. If you are unsuccessful in logging into the EUCOM portal, experience any issues, or have additional questions please email us at <u>portalta@eucom.mil (malito:portalta@eucom.mil)</u>. Regards, EUCOM Portal Trusted Agents</u></pre>                                                                                                    | Cc                                                                                                    |  |  |  |  |  |  |
| <pre>Hello Mr. Doe, You should now be able to access EUCOM's NIPR Portals with your CAC by going to: https://command.eucon.mil or https://partners.eucon.mil <https: partners.eucon.mil=""></https:> *** Important - Please Read *** When authenticating to https://command.eucon.mil on https://partners.eucon.mil and are requested to select a certificate, please select the certificate mame that corresponds with the email certificate in its description. This specific certificate has the special keys needed to authenticate with our server and to grant you access.  Request a SIPR (CIE) Portal Account: To request a SIPR (CIE) Portal Account click on the following link: SIPR Portal (CIE) Portal Account click on the following link: SIPR Portal (CIE) Account Request <htps: accountmanagementfeaturepages="" accountrequest.aspx="" command.eucom.mil="" layouts=""> Request Access to Site Content: Tif you need additional access to the other directorates you can request access. To do so follow the steps below: 1) Navigate to the directorate you are interested in being granted access. 2) Click on the drop-down arrow box that is located in the upper-right corner of the portal to the right of your name. 3) Select the option 'Request Access'. 4) Provide information why you want to access the directorate and then Click on the 'Send Request' button. 5) Your request will be sent to EUCOM and the content manager will review your request. If you are unsuccessful in logging into the EUCOM portal, experience any issues, or have additional questions please email us at <u>portalta@eucom.mil <mail <="" pre=""></mail></u></htps:></pre>                                                                                                    | Subject: EUCOM NIPR Portal Account (Command & Partner) Has Been Created                                                                                                    |  |  |  |  |  |  |
| You should now be able to access EUCOM's NIPR Portals with your CAC by going to:<br>https://command.eucom.mil or https://partners.eucom.mil <https: partners.eucom.mil=""></https:> *** Important - Please Read *** When authenticating to https://command.eucom.mil or https://partners.eucom.mil and are requested to select a certificate, please select the certificate name that corresponds with the email certificate in its description. This specific certificate has the special keys needed to authenticate with our server and to grant you access. Request a SIPR (CIE) Portal Account: To request a SIPR (CIE) Portal Account click on the following link: SIPR Portal (CIE) Account Request < <u>https://command.eucom.mil/</u> layouts/AccountManagementFeaturePages/AccountRequest.aspx> Request Access to Site Content: To request a diditional access to the other directorates you can request access. To do so follow the steps below: 1) Navigate to the directorate you are interested in being granted access. 2) Click on the drop-down arrow box that is located in the upper-right corner of the portal to the right of your name. 3) Select the option 'Request Access'. 4) Provide information why you want to access the directorate and then Click on the 'Send Request' button. 5) Your request will be sent to EUCOM and the content manager will review your request. If you are unsuccessful in logging into the EUCOM portal, experience any issues, or have additional questions please email us at <u>portalta@eucom.mil</u> (mallto:portalta@eucom.mil) - Regards, EUCOM Portal Trusted Agents                                                                                                    | Hello Mr. Doe,                                                                                                    |  |  |  |  |  |  |
| <pre>https://command.eucom.mil or https://partners.eucom.mil <https: partners.eucom.mil=""></https:> **** Important - Please Read *** When authenticating to https://command.eucom.mil or https://partners.eucom.mil and are requested to select a certificate, please select the certificate name that corresponds with the email certificate in its description. This specific certificate has the special keys needed to authenticate with our server and to grant you access. Request a SIPR (CIE) Portal Account:</pre>                                                                                                    | You should now be able to access EUCOM's NIPR Portals with your CAC by going to:                                                                                                    |  |  |  |  |  |  |
| <pre>*** Important - Please Read *** When authenticating to https://command.eucom.mil or https://partners.eucom.mil and are requested to select a certificate, please select the certificate mame that corresponds with the email certificate in its description. This specific certificate has the special keys needed to authenticate with our server and to grant you access.  Request a SIPR (CIE) Portal Account: To request a SIPR (CIE) Portal Account click on the following link: SIPR Portal (CIE) Account Request &lt;<u>https://command.eucom.mil/layouts/AccountManagementFeaturePages/AccountRequest.aspx</u>&gt; Request Access to Site Content: Ti you need additional access to the other directorates you can request access. To do so follow the steps below: Navigate to the directorate you are interested in being granted access. Click on the drop-down arrow box that is located in the upper-right corner of the portal to the right of your name. Select the option 'Request Access'. Provide information why you want to access the directorate and then Click on the 'Send Request' button. S) Your request will be sent to EUCOM and the content manager will review your request. If you are unsuccessful in logging into the EUCOM portal, experience any issues, or have additional questions please email us at <u>portalta@eucom.mil <mailto:portalta@eucom.mil></mailto:portalta@eucom.mil></u>. Regards, EUCOM Portal Trusted Agents </pre>                                                                                                    | <pre>https://command.eucom.mil or https://partners.eucom.mil <https: partners.eucom.mil=""></https:></pre>                                                                                                    |  |  |  |  |  |  |
| <pre>Request a SIPR (CIE) Portal Account:<br/>To request a SIPR (CIE) Portal Account click on the following link:<br/>SIPR Portal (CIE) Account Request &lt;<u>https://command.eucom.mil/ layouts/AccountManagementFeaturePages/AccountRequest.aspx&gt;</u><br/>Request Access to Site Content:<br/></pre>                                                                                                    | <pre>*** Important - Please Read *** When authenticating to <u>https://command.eucom.mil</u> or <u>https://partners.eucom.mil</u> and are requested to select a certificate, please select the certificate name that corresponds with the email certificate in its description. This specific certificate has the special keys needed to authenticate with our server and to grant you access.</pre> |  |  |  |  |  |  |
| To request a SIPR (CIE) Portal Account click on the following link:<br>SIPR Portal (CIE) Account Request < <u>https://command.eucom.mil/ layouts/AccountManagementFeaturePages/AccountRequest.aspx</u> ><br>Request Access to Site Content:<br>                                                                                                    | Request a SIPR (CIE) Portal Account:                                                                                                    |  |  |  |  |  |  |
| <pre>SIPR Portal (CIE) Account Request &lt;<u>https://command.eucom.mil/ layouts/AccountManagementFeaturePages/AccountRequest.aspx</u>&gt; Request Access to Site Content: If you need additional access to the other directorates you can request access. To do so follow the steps below: Navigate to the directorate you are interested in being granted access. Click on the drop-down arrow box that is located in the upper-right corner of the portal to the right of your name. Click on the drop-down arrow box that is located in the upper-right corner of the portal to the right of your name. Click on the drop-down arrow box that is located in the upper-right corner of the portal to the right of your name. Click on the drop-down arrow box that is located in the upper-right corner of the portal to the right of your name. Click on the option 'Request Access'. Click on the drop-down arrow box that to access the directorate and then Click on the 'Send Request' button. Click on request will be sent to EUCOM and the content manager will review your request. If you are unsuccessful in logging into the EUCOM portal, experience any issues, or have additional questions please email us at portalta@eucom.mil <mailto:portalta@eucom.mil>. Regards, EUCOM Portal Trusted Agents </mailto:portalta@eucom.mil></pre>                                                                                                    | To request a SIPR (CIE) Portal Account click on the following link:                                                                                                    |  |  |  |  |  |  |
| <pre>Request Access to Site Content:<br/>If you need additional access to the other directorates you can request access. To do so follow the steps below:<br/>1) Navigate to the directorate you are interested in being granted access.<br/>2) Click on the drop-down arrow box that is located in the upper-right corner of the portal to the right of your name.<br/>3) Select the option 'Request Access'.<br/>4) Provide information why you want to access the directorate and then Click on the 'Send Request' button.<br/>5) Your request will be sent to EUCOM and the content manager will review your request.<br/>If you are unsuccessful in logging into the EUCOM portal, experience any issues, or have additional questions please email us at <u>portalta@eucom.mil</u> &lt;<u>mailto:portalta@eucom.mil</u>&gt;.<br/>Regards,<br/>EUCOM Portal Trusted Agents</pre>                                                                                                    | SIPR Portal (CIE) Account Request < <u>https://command.eucom.mil/ layouts/AccountManagementFeaturePages/AccountRequest.aspx</u> >                                                                                                    |  |  |  |  |  |  |
| <pre>If you need additional access to the other directorates you can request access. To do so follow the steps below: 1) Navigate to the directorate you are interested in being granted access. 2) Click on the drop-down arrow box that is located in the upper-right corner of the portal to the right of your name. 3) Select the option 'Request Access'. 4) Provide information why you want to access the directorate and then Click on the 'Send Request' button. 5) Your request will be sent to EUCOM and the content manager will review your request. If you are unsuccessful in logging into the EUCOM portal, experience any issues, or have additional questions please email us at portalta@eucom.mil <mailto:portalta@eucom.mil> . Regards, EUCOM Portal Trusted Agents</mailto:portalta@eucom.mil></pre>                                                                                                    | Request Access to Site Content:                                                                                                    |  |  |  |  |  |  |
| <ol> <li>Navigate to the directorate you are interested in being granted access.</li> <li>Click on the drop-down arrow box that is located in the upper-right corner of the portal to the right of your name.</li> <li>Select the option 'Request Access'.</li> <li>Provide information why you want to access the directorate and then Click on the 'Send Request' button.</li> <li>Your request will be sent to EUCOM and the content manager will review your request.</li> <li>If you are unsuccessful in logging into the EUCOM portal, experience any issues, or have additional questions please email us at portalta@eucom.mil <mailto:portalta@eucom.mil> .</mailto:portalta@eucom.mil></li> <li>Regards, EUCOM Portal Trusted Agents</li> </ol>                                                                                                    | If you need additional access to the other directorates you can request access. To do so follow the steps below:                                                                                                    |  |  |  |  |  |  |
| <ol> <li>2) Click on the drop-down arrow box that is located in the upper-right corner of the portal to the right of your name.</li> <li>3) Select the option 'Request Access'.</li> <li>4) Provide information why you want to access the directorate and then Click on the 'Send Request' button.</li> <li>5) Your request will be sent to EUCOM and the content manager will review your request.</li> <li>If you are unsuccessful in logging into the EUCOM portal, experience any issues, or have additional questions please email us at portalta@eucom.mil <mailto:portalta@eucom.mil> .</mailto:portalta@eucom.mil></li> <li>Regards, EUCOM Portal Trusted Agents</li> </ol>                                                                                                    | 1) Navigate to the directorate you are interested in being granted access.                                                                                                    |  |  |  |  |  |  |
| <ul> <li>3) Select the option 'Request Access'.</li> <li>4) Provide information why you want to access the directorate and then Click on the 'Send Request' button.</li> <li>5) Your request will be sent to EUCOM and the content manager will review your request.</li> <li>If you are unsuccessful in logging into the EUCOM portal, experience any issues, or have additional questions please email us at portalta@eucom.mil <mailto:portalta@eucom.mil> .</mailto:portalta@eucom.mil></li> <li>Regards, EUCOM Portal Trusted Agents</li> </ul>                                                                                                    | 2) Click on the drop-down arrow box that is located in the upper-right corner of the portal to the right of your name.                                                                                                    |  |  |  |  |  |  |
| <ul> <li>4) Provide information why you want to access the directorate and then Click on the 'Send Request' button.</li> <li>5) Your request will be sent to EUCOM and the content manager will review your request.</li> <li>If you are unsuccessful in logging into the EUCOM portal, experience any issues, or have additional questions please email us at portalta@eucom.mil <mailto:portalta@eucom.mil> .</mailto:portalta@eucom.mil></li> <li>Regards, EUCOM Portal Trusted Agents</li> </ul>                                                                                                    | 3) Select the option 'Request Access'.                                                                                                    |  |  |  |  |  |  |
| 5) Your request will be sent to EUCOM and the content manager will review your request.<br>If you are unsuccessful in logging into the EUCOM portal, experience any issues, or have additional questions please email<br>us at <u>portalta@eucom.mil</u> < <u>mailto:portalta@eucom.mil</u> > .<br>Regards,<br>EUCOM Portal Trusted Agents                                                                                                    | 4) Provide information why you want to access the directorate and then Click on the 'Send Request' button.                                                                                                    |  |  |  |  |  |  |
| If you are unsuccessful in logging into the EUCOM portal, experience any issues, or have additional questions please email<br>us at <u>portalta@eucom.mil</u> < <u>mailto:portalta@eucom.mil</u> > .<br>Regards,<br>EUCOM Portal Trusted Agents                                                                                                    | 5) Your request will be sent to EUCOM and the content manager will review your request.                                                                                                    |  |  |  |  |  |  |
| Regards,<br>EUCOM Portal Trusted Agents                                                                                                    | If you are unsuccessful in logging into the EUCOM portal, experience any issues, or have additional questions please email us at portalta@eucom.mil <mailto:portalta@eucom.mil .<="" td=""></mailto:portalta@eucom.mil>                                                                                                    |  |  |  |  |  |  |
| × 1                                                                                                    | Regards,<br>EUCOM Portal Trusted Agents                                                                                                    |  |  |  |  |  |  |

2) The CAC user must first sign into the Command Portal at <u>https://command.eucom.mil</u>.

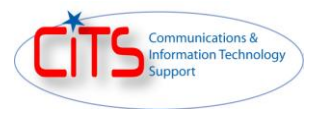

- 3) After signing into the Command Portal the user can click on the 'SIPR (CIE) Portal Account Request' link provided in the email, or do the following:
  - a. From the Command Portal home page click on the drop-down arrow located under the 'I need to...' section and select "Request a SIPR (CIE) Portal Account (External Users Only)".
  - b. Click on the green arrow icon to submit the request.
  - **Note:** Requesting a SIPR (CIE) Portal Account is only for external users. AFRICOM and EUCOM users cannot use this feature as they already have access to the SIPR (CIE) portals.
- 4) The CAC user should click on the 'Yes Find My Information' button from the screen below.

|                   | U.S. European Command                                                                          | EUCOM Command Sit |
|-------------------|------------------------------------------------------------------------------------------------|-------------------|
| EUCOM Command Sit | Crganization · Activities · Training Resources · Communities of Interest (CO0) · Help · Search | Site Actions *    |
|                   | Enter EDIPI -> Verify Information -> Enter Additional Information -> Take Information to SIPR  |                   |
|                   | You are logged in as: doej. Would you like to continue?                                        |                   |
|                   | Yes - Find My Information                                                                      |                   |
|                   |                                                                                                |                   |

- **Note:** AFRICOM and EUCOM account holders will not be able to perform this function as they already have access to the SIPR (CIE) portals
- 5) The CAC user should click on the 'This is my information Request SIPR Account' button from the screen below.

| EUCOH Command Site | Urganization • Activities • Training Resources • Communities of Interest (COI) • Help • Search                                                                                                    | EUCOM Command Sit |
|--------------------|----------------------------------------------------------------------------------------------------|-------------------|
|                    | Enter EDIPI -> Verify Information -> Enter Additional Information -> Take Information to SIPR                                                                                                    |                   |
|                    | This is the information on file for you:         Name: Mr. John Doe         E-Mail: john.doe@eucom.mil         Agency / Org: PACOM         EDIPI: 1122334455         This is my information - Request SIPR Account         This is my information - Request SIPR Account |                   |

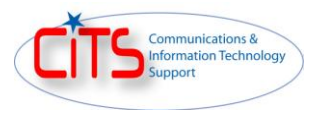

6) The CAC user should enter in a 4-digit pin and their SIPR email address and then click on the 'Submit Request' button.

|                    | .S. European Com                   | mand                    |                                 |                       | EUCOM Command Sit |
|--------------------|------------------------------------|-------------------------|---------------------------------|-----------------------|-------------------|
| EUCOM Command Site | Organization • Activities •        | Training Resources • C  | Communities of Interest (COI) 🔹 | Help • Search         | Site Actions *    |
|                    | Enter EDIPI -> Verify Inf          | ormation -> Enter Addi  | tional Information -> Tai       | e Information to SIPR |                   |
|                    | Please Enter                       | A 4-Digit P             | in                              |                       |                   |
|                    | Secure Pin:<br>Confirm Secure Pin: |                         |                                 |                       |                   |
|                    | SIPR Email:<br>Submit Request      | john.doe@eucom.smil.mil |                                 |                       |                   |

7) The CAC user will receive the following information displayed in the web browser and a copy sent to their NIPR email.

| EUCOM Command Site | U.S. European Command                                                                                                    | EUCOM Command Site |
|--------------------|----------------------------------------------------------------------------------------------------|--------------------|
|                    | Enter EDIPI -> Verify Information -> Enter Additional Information -> Take Information to SIPR                                          |                    |
|                    | Please keep this information. You will need to re-enter this on SIPR in format:                                                        | this exact         |
|                    | You will find the SIPR Account Request from at:<br>https://register.eucom.smil.mil/registration.aspx                                   |                    |
|                    | Name: Mr. John Doe<br>Citizenship: United States<br>DSN Phone: 314-555-1212<br>Comm Phone: +49 0711-90-720-1212                        |                    |
|                    | Agency / Org: PACOM<br>Job Title: Test<br>NIPR E-Mail: john.doe@eucom.mil<br>SIPR E-Mail: john.doe@eucom.smil.mil<br>EDIPI: 1122334455 |                    |
|                    | <b>HASH:</b> phdJa - y+Qnz - uyn2L - My/tD - q1nEl - FjMIA==                                                                           |                    |

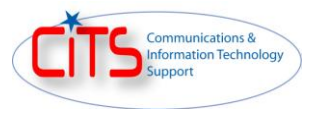

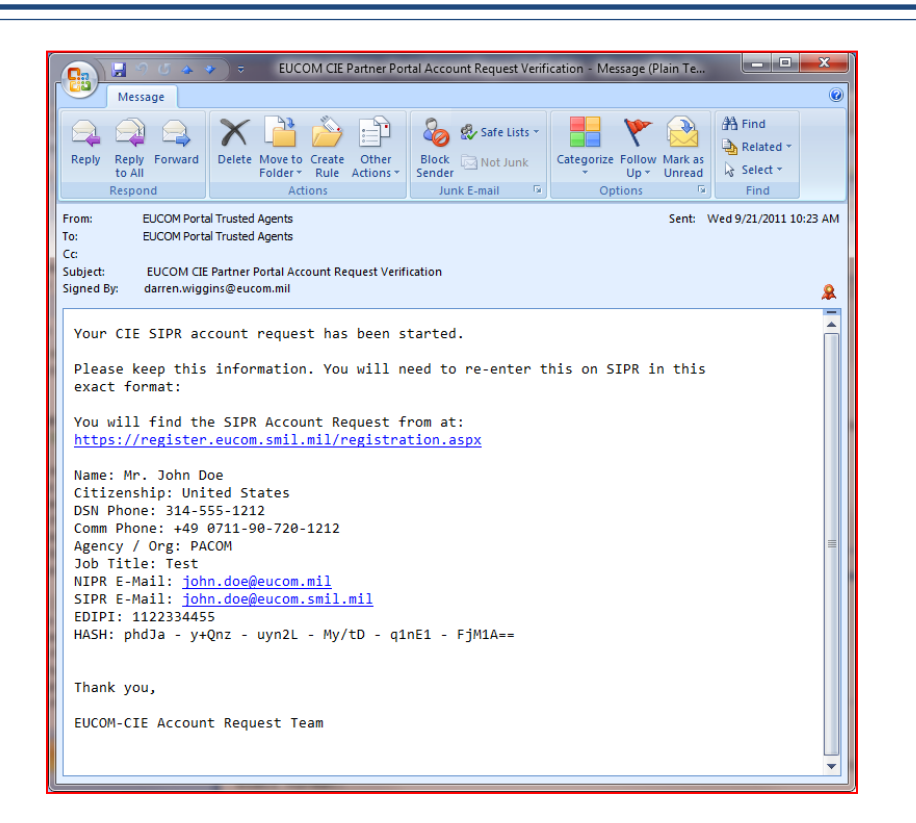

8) From a web browser on the SIPR the user should go to <u>https://register.eucom.smil.mil/registration.aspx</u> and click on the 'SIPR Registration Page' button.

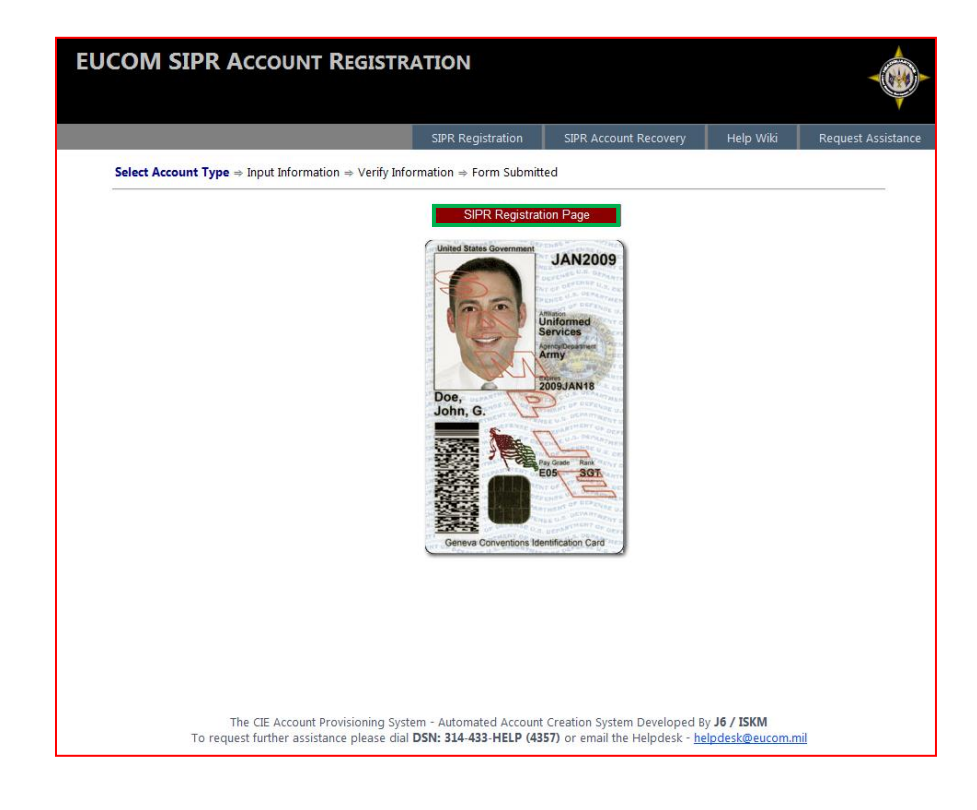

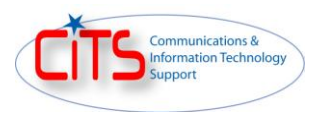

9) The user should fill out the information provided in the NIPR email sent earlier and click on the 'Verify' button.

| EUCOM SIPR ACCOUNT REGISTRATION |                                                                                                    |  |  |  |  |  |
|---------------------------------|----------------------------------------------------------------------------------------------------|--|--|--|--|--|
|                                 | SIPR Registration SIPR Account Recovery Help Wiki Request Assistance                                                                                                    |  |  |  |  |  |
| Select Account Type ⇒ Inpu      | ut Information $\Rightarrow$ Verify Information $\Rightarrow$ Form Submitted                                                                                                    |  |  |  |  |  |
| * Fields in BOLD are requi      | red.                                                                                                    |  |  |  |  |  |
| Accounts Required:              | SIPR Portal Access: 🗹                                                                                                    |  |  |  |  |  |
| Salutation:                     | Mr.                                                                                                    |  |  |  |  |  |
| First Name:                     | John                                                                                                    |  |  |  |  |  |
| Middle Initial:                 |                                                                                                    |  |  |  |  |  |
| Last Name:                      | Doe                                                                                                    |  |  |  |  |  |
| Job Title:                      | Test                                                                                                    |  |  |  |  |  |
| Citizenship:                    |                                                                                                    |  |  |  |  |  |
| DSN Phone:                      |                                                                                                    |  |  |  |  |  |
| Commercial Dhones               | 314-555-1212 Format: XXX-XXX-XXXX                                                                                                    |  |  |  |  |  |
| Confinencial Phone:             | +49 0711-90-720-1212                                                                                                    |  |  |  |  |  |
| NIPR E-mail Address:            | john.doe@eucom.mil                                                                                                    |  |  |  |  |  |
| SIPR E-mail Address:            | john.doe@eucom.smil.mil                                                                                                    |  |  |  |  |  |
| Agency / Organization:          | PACOM                                                                                                    |  |  |  |  |  |
|                                 |                                                                                                    |  |  |  |  |  |
| EDIPI:                          | 1122334455 What's my EDIPI?                                                                                                    |  |  |  |  |  |
| Secure Pin:                     | ••••                                                                                                    |  |  |  |  |  |
| HASH CODE:                      | phdJa - y+Qnz - uyn2L - My/tD - q1nE1 - FJM1A==                                                                                                    |  |  |  |  |  |
| Verify                          |                                                                                                    |  |  |  |  |  |
|                                 |                                                                                                    |  |  |  |  |  |
|                                 |                                                                                                    |  |  |  |  |  |
| The<br>To request               | CIE Account Provisioning System - Automated Account Creation System Developed By <b>J6 / ISKM</b><br>further assistance please dial <b>DSN: 314-433-HELP (4357)</b> or email the Helpdesk - <u>helpdesk@eucom.mil</u> |  |  |  |  |  |

10) The user should click on the 'Submit This Information' button.

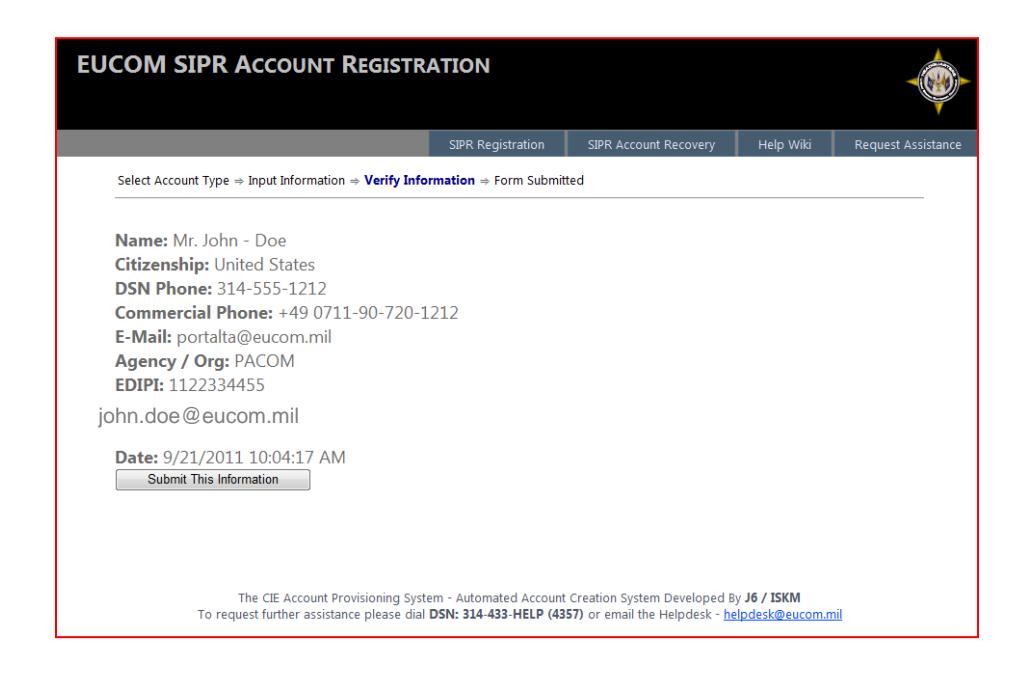

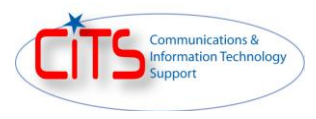

11) The user will receive the following message displayed in the browser followed by and email.

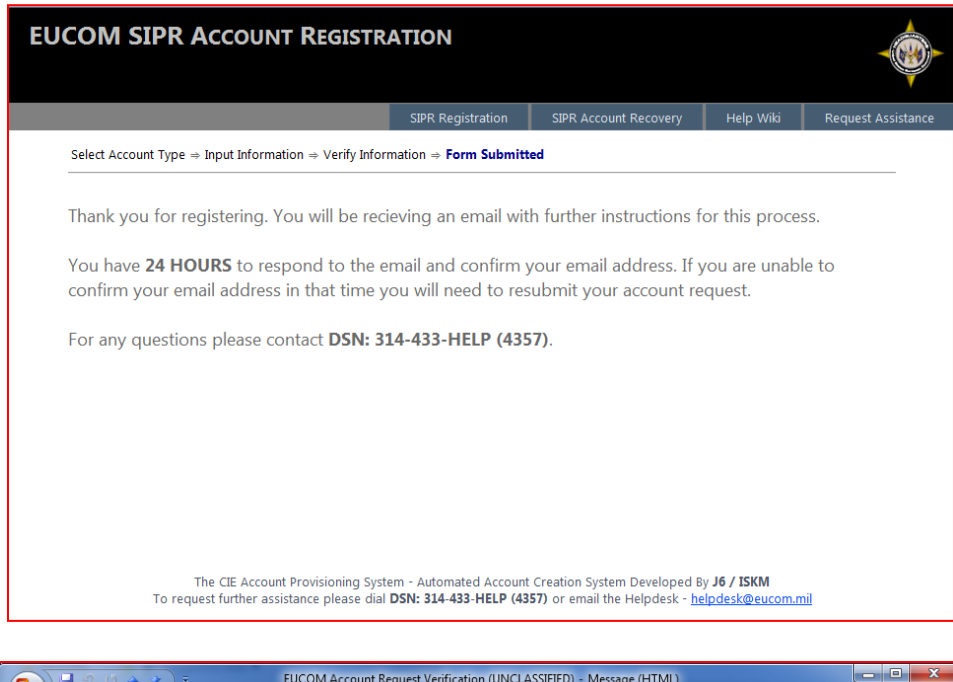

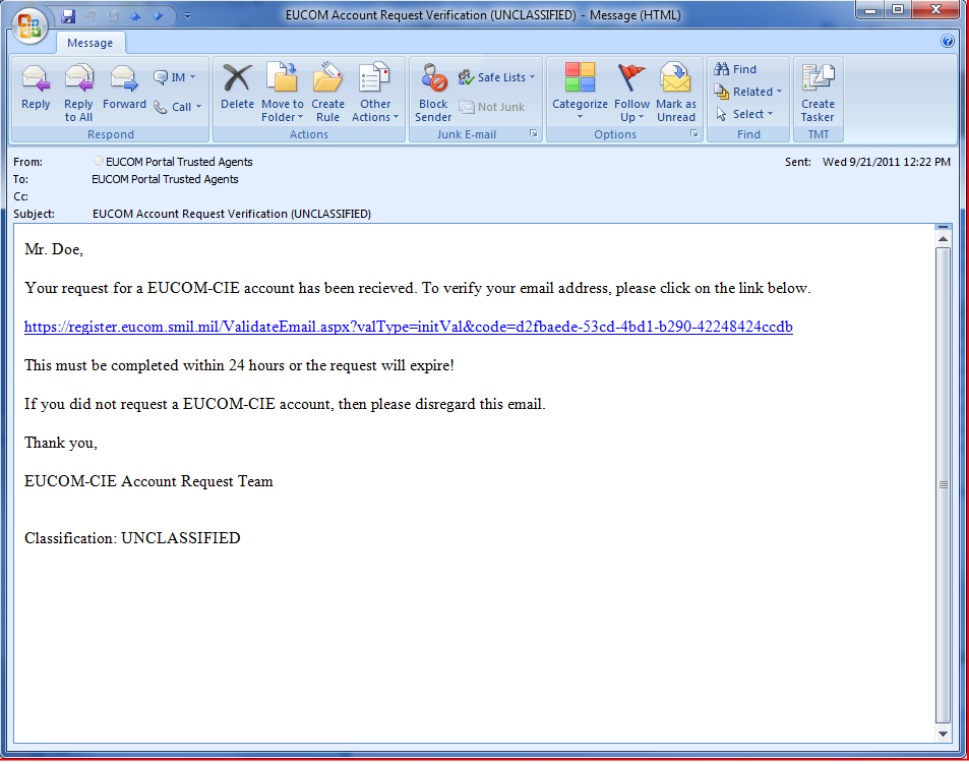

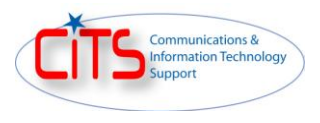

12) After the user has clicked on the link verifying their SIPR email address they will receive the following message displayed in a web browser. At this point the SIPR (CIE) portal account provisioning has begun. It will take approximately 10 minutes for their account to be created.

| EUCOM SIPR Account Registration                                                |                                                 |                                                               |                               |                    |  |  |
|--------------------------------------------------------------------------------|-------------------------------------------------|---------------------------------------------------------------|-------------------------------|--------------------|--|--|
|                                                                                | SIPR Registration                               | SIPR Account Recovery                                         | Help Wiki                     | Request Assistance |  |  |
| VALIDATION SUCCESSFUL                                                          |                                                 |                                                               |                               |                    |  |  |
| Your email has been validated.                                                 |                                                 |                                                               |                               |                    |  |  |
|                                                                                |                                                 |                                                               |                               |                    |  |  |
| The CIE Account Provisioning Syst<br>To request further assistance please dial | em - Automated Account<br>DSN: 314-433-HELP (43 | Creation System Developed B<br>57) or email the Helpdesk - he | y J6 / ISKM<br>lpdesk@eucom.n | nil                |  |  |

13) Once the account is created the user will receive the following two emails on how to access the SIPR (CIE) portals and how to change their password.

| EUCOM-CIE SIPR Portal Account Created (UNCLASSIFIED) - Message (HTML)                                                                                                    |  |  |  |  |  |
|----------------------------------------------------------------------------------------------------|--|--|--|--|--|
| Message                                                                                                    |  |  |  |  |  |
| Image: Constraint of the constraint of the constraint |  |  |  |  |  |
| From: ©EUCOM Portal Trusted Agents Sent: Wed 9/21/2011 12:34 PM<br>To: EUCOM Portal Trusted Agents Cc<br>Cc SUbject: EUCOM-CIE SIPR Portal Account Created (UNCLASSIFIED)                                                                                                    |  |  |  |  |  |
| Hello Mr. Doe,<br>You should now be able to access the AFRICOM or EUCOM SIPR Portals with a username and password by going to:                                                                                                    |  |  |  |  |  |
| https://portal.africom.smil.mil<br>or<br>https://portal.eucom.smil.mil                                                                                                    |  |  |  |  |  |
| When authenticating to either portal you will be prompted to enter your username and password.                                                                                                    |  |  |  |  |  |
| Your username is: eucom-cie\eu.john.doe<br>Your password will be sent in a separate email. After receiving your password click on the following link to change your temporary password:                                                                                                    |  |  |  |  |  |
| https://portal.eucom.smil.mil/acctreg/Pages/change.aspx                                                                                                    |  |  |  |  |  |
| Request Access to Site Content:                                                                                                    |  |  |  |  |  |
| If you need additional access to the other directorates you can request access. To do so follow the steps below:                                                                                                    |  |  |  |  |  |
| 1) Navigate to the directorate you are interested in being granted access.                                                                                                    |  |  |  |  |  |
| 2) Click on the drop-down arrow box that is located in the upper-right corner of the portal to the right of your name.                                                                                                    |  |  |  |  |  |
| 3) Select the option 'Request Access'.                                                                                                    |  |  |  |  |  |
| 4) Provide information why you want to access the directorate and then click on the 'Send Request' button.                                                                                                    |  |  |  |  |  |
| 5) Your request will be sent to AFRICOM or EUCOM and the content manager will<br>review your request.                                                                                                    |  |  |  |  |  |
| If you have questions about getting access permissions to specific sites on the AFRICOM and EUCOM Portals please contact your EUCOM Sponsor for instructions.                                                                                                    |  |  |  |  |  |
| If you are experience any other issues, or have additional questions regarding logging into the AFRICOM or EUCOM Portals please email us at portal a@eucom.smil.mil.                                                                                                    |  |  |  |  |  |
| Regards,                                                                                                    |  |  |  |  |  |
| EUCOM Portal Trusted Agents                                                                                                    |  |  |  |  |  |

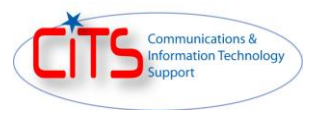

| <b>(B)</b>                                      | <b>₩</b> 90**)=                                                                                                    |                                         | Ad                               | lditional Info (SECRET) - N           | Message (HTML)            |                   |                                   |                              |
|-------------------------------------------------|----------------------------------------------------------------------------------------------------|-----------------------------------------|----------------------------------|---------------------------------------|---------------------------|-------------------|-----------------------------------|------------------------------|
| Reply                                           | Message<br>Reply Forward & Call<br>to All<br>Respond                                                                                            | Delete Move t     Folder                | o Create Other<br>Rule Actions * | Block<br>Sender                       | Categorize Follow<br>Up * | Mark as<br>Unread | nd<br>elated *<br>elect *<br>tind |                              |
| From:<br>To:<br>Cc:<br>Subject                  | EUCOM Portal Tru EUCOM Portal Truste Additional Info (SEC                                                                                       | sted Agents<br>d Agents<br>IRET)        |                                  |                                       | <u></u>                   |                   |                                   | Sent: Wed 9/21/2011 12:35 PM |
| Hello<br>Belo<br>2Yo/<br>If yo<br>porta<br>Rega | Mr. Doe,<br>w is the password you of<br>f:?9RIGya/;Pf6CS<br>u are unsuccessful in lo<br>alta@eucom.smil.mil.<br>ards,<br>OM Portal Trusted Ager | will need to acces<br>gging into the AF | RICOM and EUCO                   | SIPR portal.<br>DM portas, experience | any issues, or have       | e additional que  | estions please e                  | email us at                  |
| Clas<br>Cavi                                    | sification: SECRET<br>eats: No Caveat                                                                                                    |                                         |                                  |                                       |                           |                   |                                   |                              |